## Chapter 4 Alarm Screen

Chapter 4 Alarm Screen

4.1 Alarm Screen

4.2 Alarm List Display

How to display alarms in a list (Summary Display)  $\cdot \cdot \cdot 4 - 5$ [Practice] Let's display each line's alarm in a list  $\cdot \cdot \cdot 4 - 6$ 

4 . 3 Message Banner Display

How to display messages in a banner (Banner Display) • • 4 - 1 1 [Practice] Let's display each line's alarm in a banner. • • 4 - 1 2

# 4.1

## Alarm Screen

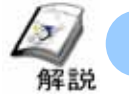

#### What's the Alarm Screen?

It puts the currently triggered alarms in priority order and displays them in a list and as a message banner at the bottom of the screen. The message disappears after recovery.

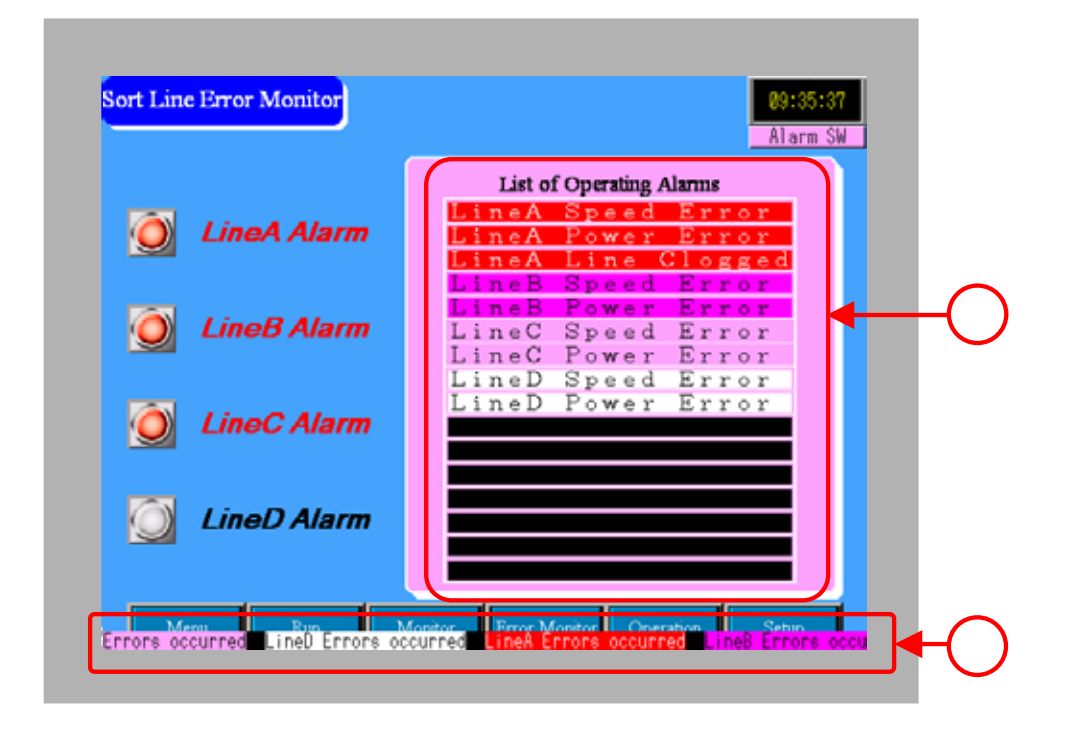

The triggered alarms are displayed in a list. The priority order is decided from the registration order of those alarms and they are displayed.  $(->P.4-5 \sim \text{ for details })$ 

| List of Operating Alarms |              |   |  |
|--------------------------|--------------|---|--|
| LineA                    | Speed Error  |   |  |
| LineA                    | Power Error  |   |  |
| LineA                    | Line Clogged | l |  |
| LineB                    | Speed Error  |   |  |
| LineB                    | Power Error  |   |  |
| LineC                    | Speed Error  |   |  |
| LineC                    | Power Error  |   |  |
| LineD                    | Speed Error  |   |  |
| LineD                    | Power Error  |   |  |
|                          |              |   |  |
|                          |              |   |  |
|                          |              |   |  |
|                          |              |   |  |
|                          |              |   |  |
|                          |              |   |  |
|                          |              |   |  |

The currently triggered alarms are displayed as a message banner on the bottom of the screen. The message banner is displayed on all screens. (P.4-11  $\sim$  for details )

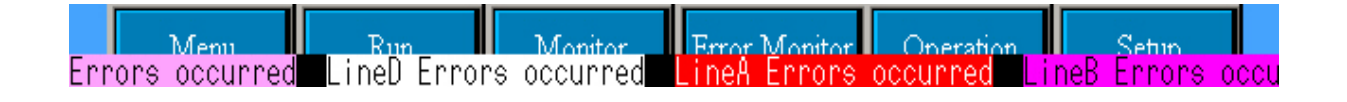

## 4.2 Alarm List Display

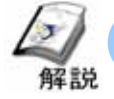

#### How to display alarms (Summary Display)

In order to put the currently triggered alarm messages in a priority order and display them in a list, [Summary Display] of [Alarm] is used.

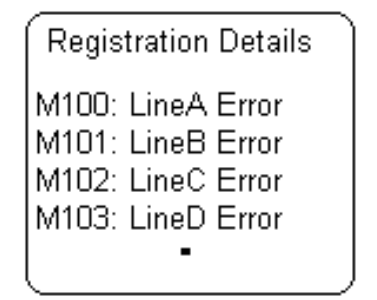

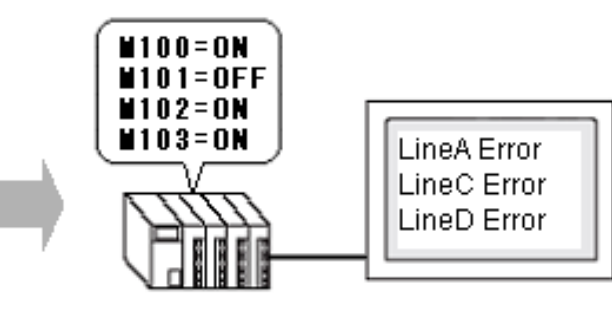

#### **Setup Procedure**

Click the [Alarm] icon.

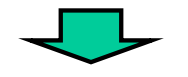

Drag the range.

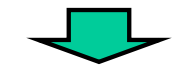

Double-click the alarm after placing it and register monitoring bits and messages.

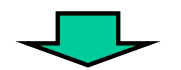

Set the Display Format in [Summary].

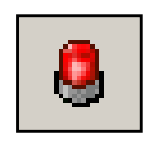

| Date | ama | forsace | Ack |   |
|------|-----|---------|-----|---|
|      |     |         |     | Ľ |
|      |     |         |     | T |
|      |     |         |     |   |
|      |     |         |     |   |
|      |     |         |     |   |
|      |     |         |     |   |
|      |     |         |     | Ē |
|      |     |         |     | ī |
|      |     |         |     | 2 |
|      | -   |         |     |   |
| _    | _   |         | _   |   |
|      |     |         |     |   |

 Common Settings
 Block 1
 Block 2
 Block 3
 Block 4
 Block 6
 Block 7
 Block 8

 Text Color
 7
 P
 Bink
 None
 #
 Auto Allotrect.
 Block 3

 Background
 0
 #
 Bink
 None
 #
 Jump
 Auto Allotrect.

 No.
 Bit Address
 Message
 Message
 Message

 1
 PLCT/MO161
 Line& Revery Error
 3
 PLCT/M0162
 Line& Line Glogged

 4
 PLCT/M0163
 Line& Seered Error
 5
 PLCT/M0163
 Line& Seere From

| Display Format<br>Monitoring Start Word<br>Address | [PLC1]M0160 |    |  |
|----------------------------------------------------|-------------|----|--|
| No. of Monitoring Words                            | 1           | 会員 |  |
| No. of Display Char.                               | 10          | 三里 |  |
| Display Start Row                                  | 1           | 군폐 |  |
| No. of Display Lines                               | 16          |    |  |

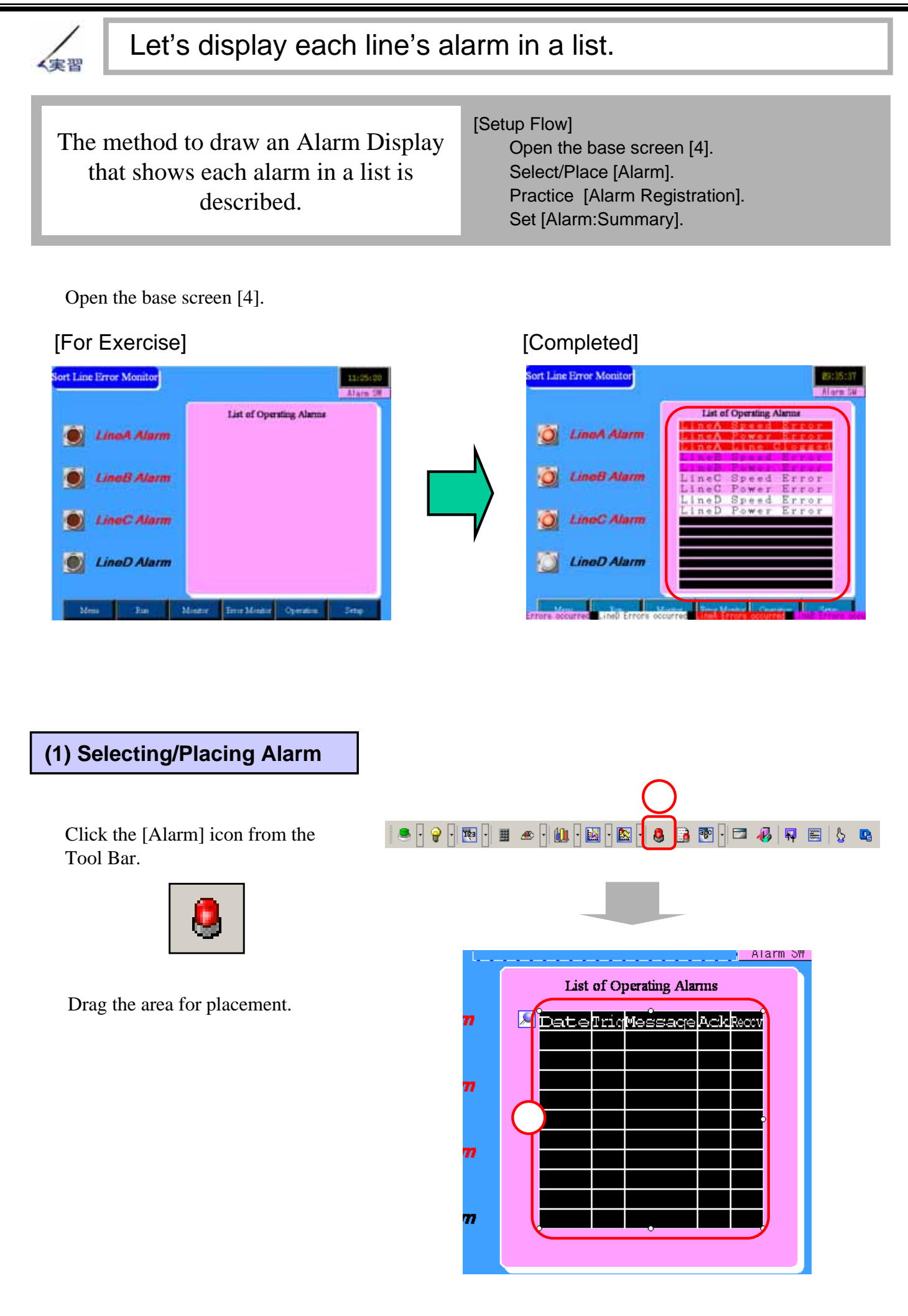

•

OK (D) Cancel

 $\times$ 

#### (2) Alarm Settings

Double-click the placed alarm.

Click [Alarm Registration] and register a monitor bit address and an alarm message.

Click [Yes].

(3) Registering a monitor address and a message

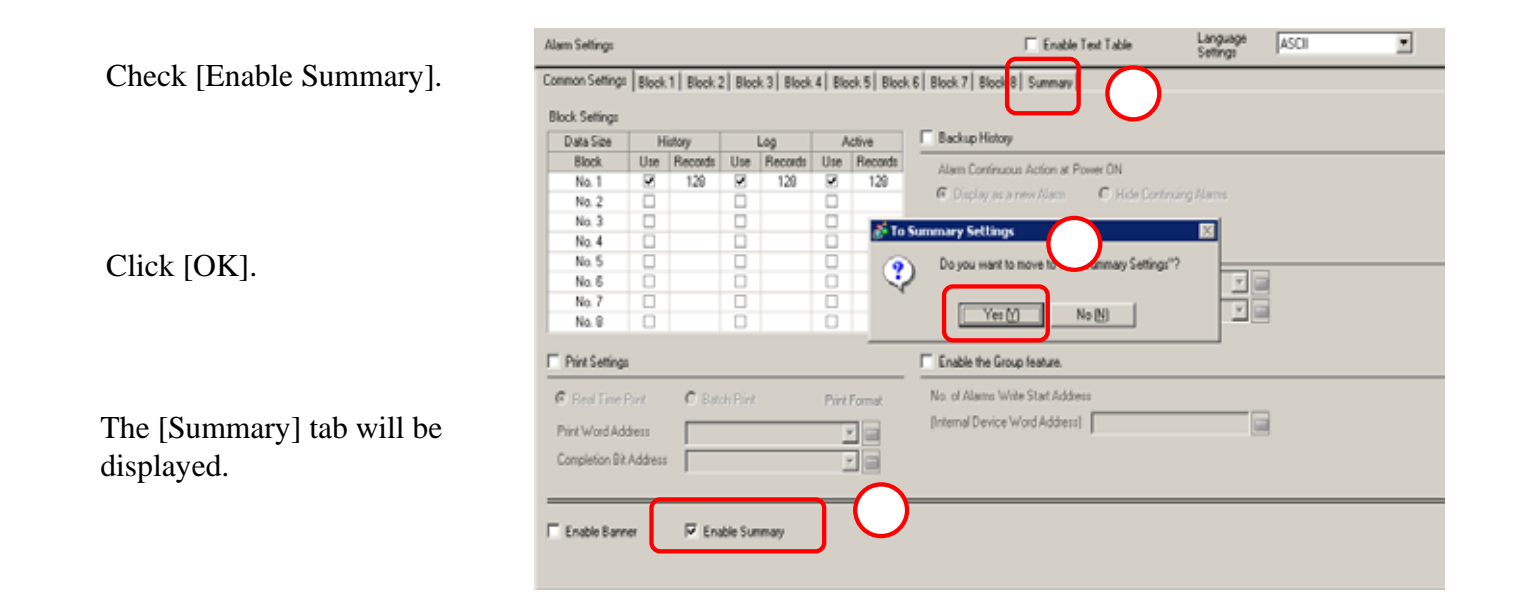

÷

Help [H]

**n**s

Alarm Registration

Yes

Do you want to determine it?

No

1

Io. of Display Line

| Set the character and background<br>colors in [Text Color] and<br>[Background Color]. Setting<br>[Blink] causes each color to blink.                                                      | Common Settings       Block 1       Block 2       Block 3       Block 4       Block 5       Block 6       Block 7       Block 8       Banner         ext Color       7       Blink       None       Jump       Auto Allotment         No       Bink       None       Jump       Auto Allotment         No       Bink       None       Message         1       FLC1/M0160       LineA Speed Error         2       [PLC1]M0161       LineA Power Error         3       [PLC1]M0162       LineA Line Clossed         4       [PLC1]M0163       LineA Emergency Stop                                                                                |
|----------------------------------------------------------------------------------------------------|----------------------------------------------------------------------------------------------------|
| Set the monitor bit addresses for<br>[Bit Address] column and the<br>messages to display in the<br>[Message] column.<br>As shown in the right figure, set<br>[Bit Address] and [Message]. | 5[PLC1]M0164LineB Speed Error6[PLC1]M0165LineB Power Error7[PLC1]M0166LineB Emergency Stop8[PLC1]M0167LineB Emergency Stop9[PLC1]M0168LineC Speed Error10[PLC1]M0169LineC Power Error11[PLC1]M0170LineC Emergency Stop12[PLC1]M0171LineC Emergency Stop13[PLC1]M0172LineD Speed Error14[PLC1]M0173LineD Power Error15[PLC1]M0174LineD Emergency Stop16[PLC1]M0175LineD Emergency Stop                                                                                                    |
| Input bit addresses.<br>To input bit addresses, click<br>Ex.) When inputting [M200],                                                                                                    | $\overrightarrow{\operatorname{Kint}}$ $\overrightarrow{\operatorname{Kint}}$ |
|                                                                                                    | [M] for Device<br>[200] for Address<br>Lastly, Click [Ent].                                                                                                    |

#### (4) Basic Settings

Open the base screen [4] and double-click the Alarm.

Click the [Basic Settings] tab and select [Summary].

#### **Monitoring Start Word Address:**

Set the start word address of the monitor bits registered in the Summary.

No. of Monitoring Words: Set how many

words from the start address are monitored.

No. of Display Char.: Set the Number of display characters.

**Display Start Row:**Set from which line in the entire queue of triggered alarm messages the alarms will appear in the summary display.

No. of Display Lines: Set how many lines of alarm messages are displayed.

\* For details of [Monitoring Start Word Address] and [No. of Monitoring Words], refer to P4-10.

#### (5) Color Settings

Set the background color in Clear Color.

Here, set the color as you like.

| Basic Settings | olor Settings | Display Settin | ngs   |        |
|----------------|---------------|----------------|-------|--------|
|                |               |                |       |        |
| Clear Color    | 0             | •              | Blink | None 💌 |

#### (6) Display Settings

In [Display Font Settings], set the font type and size of characters to display.

Here, set [Standard Font] for [Font Type] and [16x16 dot] for [Size].

| Ba | asic Settings Color Setting Displa | ay Settings              |                                         |            |
|----|------------------------------------|--------------------------|-----------------------------------------|------------|
| ſ  | Display Font Settings              |                          |                                         |            |
|    | Font Type Standard Font            | <ul> <li>Size</li> </ul> | 16 x 16 dot 🛛 🗨                         | U          |
| ļ  |                                    |                          |                                         |            |
|    | 0                                  |                          | c 🖂                                     |            |
| Т  |                                    |                          |                                         | $\bigcirc$ |
| Т  | Hide Border                        | Outer Border             | Outer Border + Horizontal<br>Buled Line |            |
| J  |                                    |                          | Huidu Line                              |            |

Set the [Show Border] as you like.

Click [OK] and complete the settings.

| 0K( <u>0</u> ) |  |
|----------------|--|
|                |  |

| Ba | isic Settings 2010r Settings Di                    | isplay Settings |   |
|----|----------------------------------------------------|-----------------|---|
|    | Show History Summa                                 | 2               |   |
|    | Display Format<br>Monitoring Start Word<br>Address | [PLC1]M0160     |   |
|    | No. of Monitoring Words                            | 1 📑 🗰           | 6 |
|    | No. of Display Char.                               | 18 🕂 🏢          | 3 |
|    | Display Start Row                                  | 1 🕂 🏛           |   |
|    | No. of Display Lines                               | 16 🔅 🏛          |   |
|    |                                                    |                 | - |

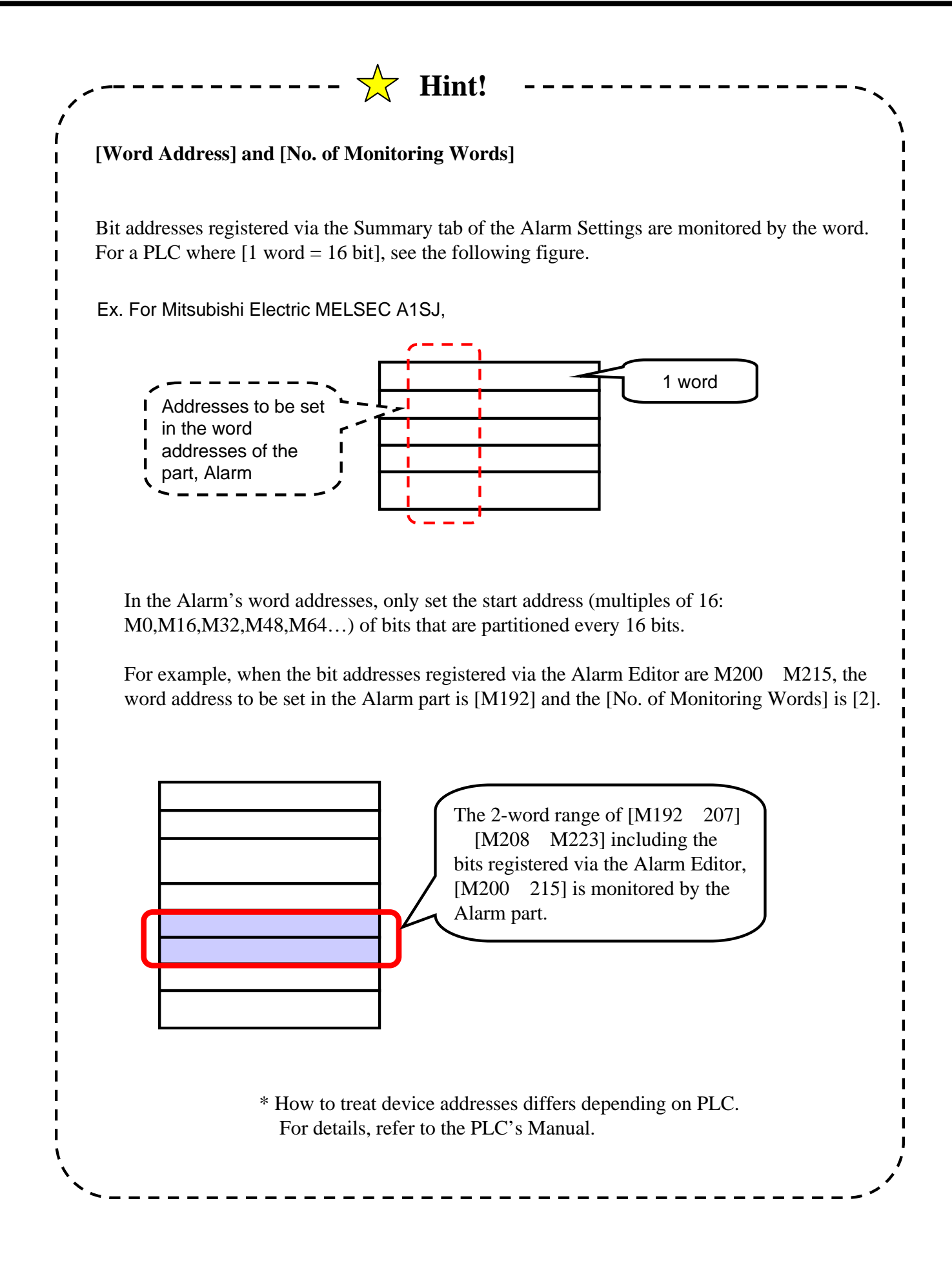

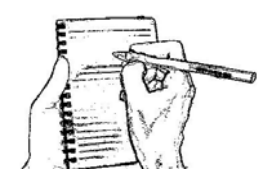

# 4.3

### Message Banner Display

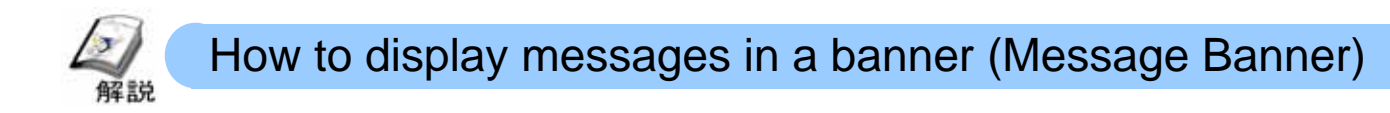

In order to display the currently triggered alarms in a banner, the [Banner] tab of [Alarm Settings] is used. Registering monitor bit addresses and messages enables you to display messages in a banner on all screens.

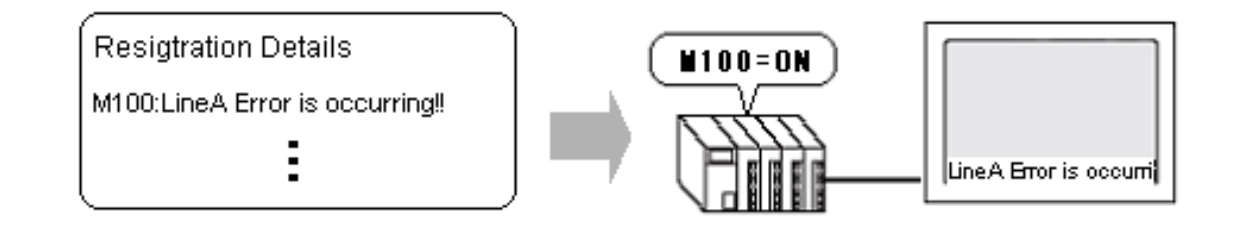

#### **Setup Procedure**

Select [Alarm Settings] from the menu bar's [Common Settings].

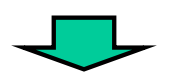

Check [Enable Banner].

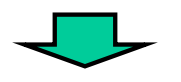

Register monitor bits and messages.

| Common Settings (R)                 |   |
|-------------------------------------|---|
| Alarm Settings ( <u>A</u> )         |   |
| Sampling Settings (D)               |   |
| Recipe Settings (R)                 | • |
| Security Settings (Q)               | • |
| Time Schedule Settings ( <u>F</u> ) |   |
| Sound Settings (H)                  |   |
| Text Table Settings ( <u>S</u> )    |   |
| Global D-Script Settings (L)        |   |
| Extended Script Settings (E)        |   |

|  | Enable Banner |
|--|---------------|
|--|---------------|

| Text Cold         | or 🔲 7 💌 Blink  | High 💌 Font Standard Font 💌 Size |
|-------------------|-----------------|----------------------------------|
| Backgrou<br>Color | und 📕 4 💌 Blink | None V Jump Auto Allotmer        |
| No.               | Bit Address     | Message                          |
| 1                 | [PLC1]M0150     | LineA Errors occurred            |
| 2                 | [PLC1]M0151     | LineB Errors occurred            |
| 3                 | [PLC1]M0152     | LineC Errors occurred            |
| 4                 | [PLC1]M0153     | LineD Errors occurred            |

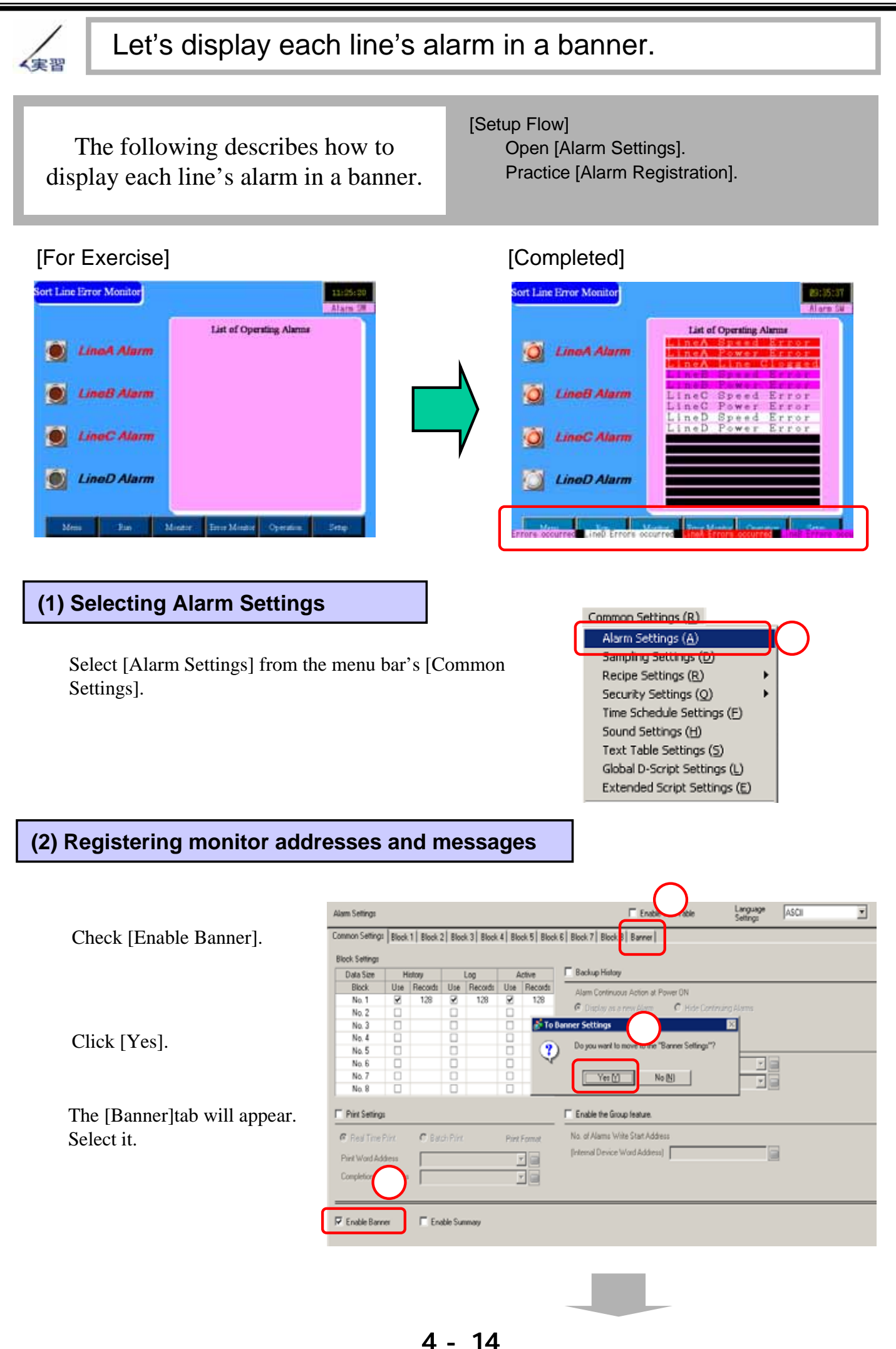

|                  | Common :                       | Settings   Block 1   Block 2   E                | lock 3 Block 4 Block 5 Block 6 Block 7 Block 8                                     | Banner Summary                                        |                                             |
|------------------|--------------------------------|-------------------------------------------------|------------------------------------------------------------------------------------|-------------------------------------------------------|---------------------------------------------|
| $\left( \right)$ | Text Colo<br>Backgrou<br>Color | r 🗔 7 💌 Blink N<br>Ind 🔳 0 💌 Blink N            | one 🔽 Font Standard Font 💌 Size 8                                                  | 8×16 💌                                                |                                             |
| ~                | 00101                          |                                                 |                                                                                    |                                                       |                                             |
| 1                | No.                            | Bit Address                                     | Message                                                                            | Print At Trigger Time                                 | Print at Recovery Time                      |
| ſ                | No.<br>1                       | Bit Address<br>(PLC1)M0150                      | Message<br>LineA Errors occurred                                                   | <sup>p</sup> rint At Trigger Tim<br>OFF               | Print at Recovery Time<br>OFF               |
| $\left( \right)$ | No.<br>1<br>2                  | Bit Address<br>(PLC1)M0150 📰<br>(PLC1)M0151     | Message<br>LineA Errors occurred<br>LineB Errors occurred                          | <sup>y</sup> rint At Trigger Tim<br>OFF<br>OFF        | Print at Recovery Time<br>OFF<br>OFF        |
| $\left( \right)$ | No.<br>1<br>2<br>3             | Bit Address [PLC1]M0150 [PLC1]M0151 [PLC1]M0152 | Message<br>LineA Errors occurred<br>LineB Errors occurred<br>LineC Errors occurred | <sup>p</sup> rint At Trigger Tim<br>OFF<br>OFF<br>OFF | Print at Recovery Time<br>OFF<br>OFF<br>OFF |

In [Text Color], [Background Color], [Font], and [Size], set the color, the background color, the font, and the text size of the messages to display.

Setting [Blink] causes each color to blink at the selected speed.

Set the bit addresses to be monitored in [Bit Address] column and the messages to be displayed in [Message] column. When [Print at Trigger Time] or [Print at Recovery Time] is set to [ON], if the printer is connected to the display unit, the messages are printed out at the selected time.

As shown above, set each for [Bit Address], [Message], [Print At Trigger Time], and [Print At Recovery Time].

\*For how to set addresses, refer to P4-8.

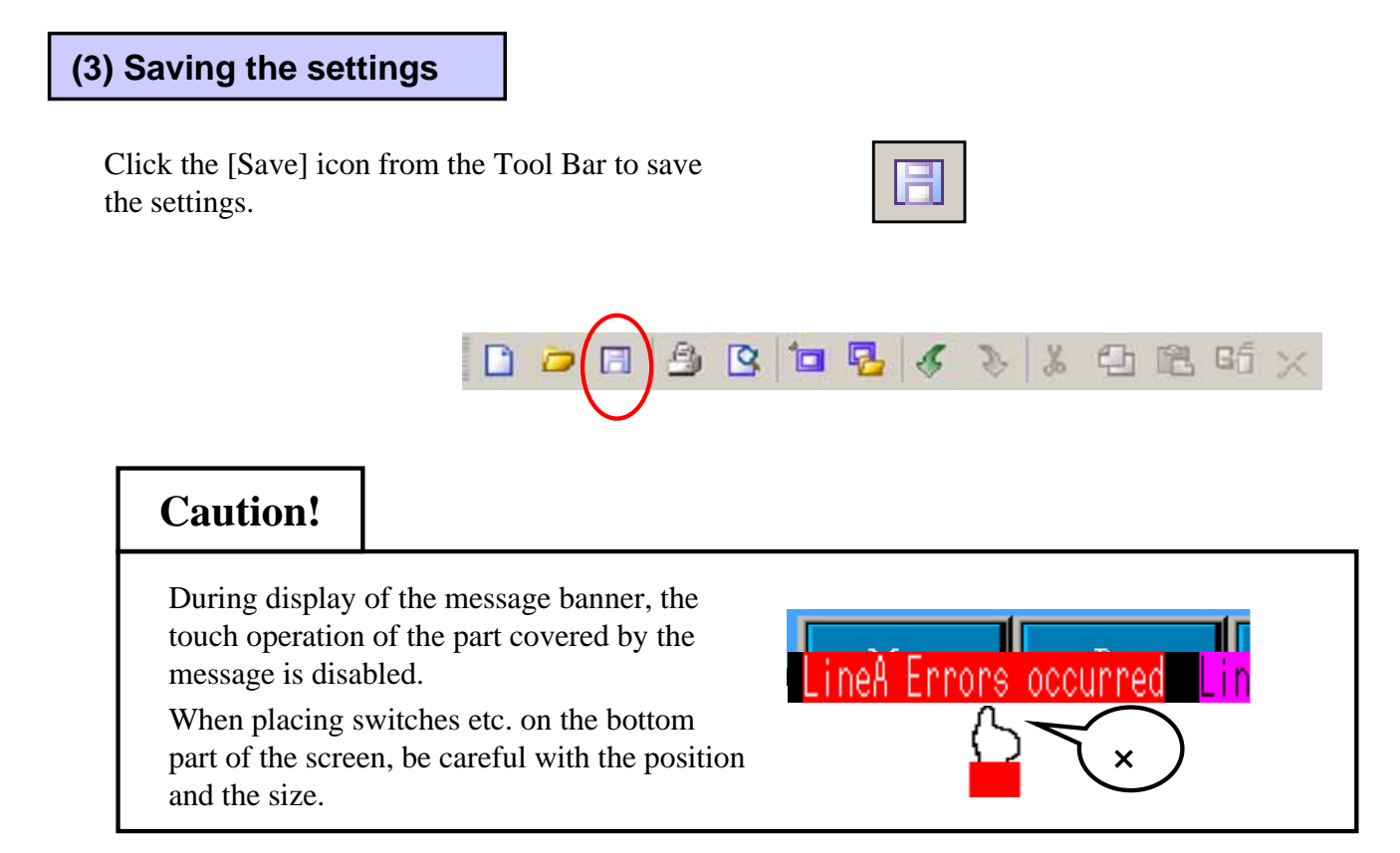